## **INTERNAL CLINICAL REFERRALS – VIEW**

Internal Clinical Referrals are managed within the Bamboo platform.

Users can access a patient's previous /current internal clinical referrals from either Affinity Clinical Portal's **Clinical Referrals** tab or Panda Clinical Portal's **Referrals** tab.

Please note that some patients may have Legacy Referral Forms, from an earlier development, and these will display below the current referrals.

| If you want to filter a patient's previous and | The <b>Referral</b> Status filter options display:                                                        |  |  |  |  |
|------------------------------------------------|----------------------------------------------------------------------------------------------------|--|--|--|--|
| existing internal referrals,                   | All Referral Statuses                                                                                     |  |  |  |  |
| click into the All Referral                    | All Referral Statuses                                                                                     |  |  |  |  |
| Statuses field to display                      | Pending Preliminary Investigations                                                                        |  |  |  |  |
| the other options                              | Rejected                                                                                                  |  |  |  |  |
| All Referral Statuses 🗸                        | Accepted Completed                                                                                        |  |  |  |  |
|                                                | Select the appropriate option to filter to only that value for this patient's internal clinical referrals |  |  |  |  |

| Staging/Status and relevant                   | Notes                                                                                                    |  |  |  |  |  |  |
|-----------------------------------------------|----------------------------------------------------------------------------------------------------|--|--|--|--|--|--|
| Click on the relevant<br>Referral row's Notes | The <b>Notes</b> window displays:                                                                                                    |  |  |  |  |  |  |
| Speech Bubble                                 | Preteries - Adult Inpatient Distillan Beferral (BSCH, PMH, WOR, SMH)         Image: Constraint in the second second seco |  |  |  |  |  |  |
| To add further comments                       | The new comment has now been added to the <b>Notes</b> table:                                                                                                    |  |  |  |  |  |  |
| during the staging process,                   | Dietetics - Adult Inpatient Dietitian Referral (RSCH, PRH, WOR, SRH)                                                                                                    |  |  |  |  |  |  |
| Save Comments Save Comments                   | Creation Details         Notes           BSUB 650xee Blackedt         Pending Review           2605/2025 41:36:56         Dh 1 forgot to say we were considering using Nutlis Clear but haven't got any in stock:           2606/2025 15:07:25         Oh 1 forgot to say we were considering using Nutlis Clear but haven't got any in stock:           Save: Comments         Save: Comments                                                                                                    |  |  |  |  |  |  |
|                                               | No notifications occur when the requester, or the department<br>managing the referral, add comments. Staff have to select the Speech<br>Bubble, to know new comments have been added.                                                                                                    |  |  |  |  |  |  |

| Click the <b>Close</b> button, to<br>return to the list<br>underneath | The <b>Notes</b> window closes, enabling selection of further referrals data or ability to create a new internal referral: |                 |                                             |                                       |       |      |
|-----------------------------------------------------------------------|----------------------------------------------------------------------------------------------------|-----------------|---------------------------------------------|---------------------------------------|-------|------|
|                                                                       | Please start typing to create a new referral form or use the dropdown.                                                     |                 |                                             | All Referral Statuses                 |       | ~    |
| Close                                                                 | West (St Richards/Worthing : V Please Select a form V                                                                      |                 |                                             | Referral Forms - 609 Record(s) Found. |       |      |
|                                                                       | Referral Form Name                                                                                                    | Status          | Created Date/User                           | Last Updated Date/User                | Notes | View |
|                                                                       | Dietetics - Adult Inpatient Dietitian Referral (RSCH,<br>PRH, WOR, SRH)                                                    | Pending Review  | 26/06/2025 14:36:56<br>BSUH\Steve.Blackwell | 26/06/2025 14:36:56                   | P     | ୍    |
|                                                                       | Noile Test Deferral Form TEST                                                                                              | Donding Doujour | 25/06/2025 10:42:22                         | 05/00/2025 40:40:22                   | 8     |      |

| Viewing the Referral itself                                                                                                    |                                                |                                             |                                             |                                       |      |  |  |  |
|----------------------------------------------------------------------------------------------------|------------------------------------------------|---------------------------------------------|---------------------------------------------|---------------------------------------|------|--|--|--|
| Click on the relevant                                                                                                    | The <b>Referra</b>                             | Form window d                               | lisplavs:                                   |                                       |      |  |  |  |
| Referral row's Notes                                                                                                    |                                                |                                             | -17-                                        |                                       |      |  |  |  |
| Magnifying Glass                                                                                                    | Dietetics - Adult Inpatient D                  | ietitian Referral (RSCH, PRH, WOR, SRH)     |                                             |                                       |      |  |  |  |
| widghinying Glass                                                                                                    | Email                                          |                                             | (if applicable)                             | · · · · · · · · · · · · · · · · · · · |      |  |  |  |
|                                                                                                    | Telephone *                                    | test@gmail.com                              | Bed<br>(if applicable)                      |                                       |      |  |  |  |
| ۲                                                                                                    | Gender                                         | Female                                      | Address *                                   | 12 College Terrace, Brighton, BN2 0EE |      |  |  |  |
|                                                                                                    |                                                |                                             |                                             |                                       |      |  |  |  |
|                                                                                                    | Referring Clinic                               | Referring Clinician                         |                                             |                                       |      |  |  |  |
|                                                                                                    | Name *                                         | Steve Blackwell                             | Role *                                      | IT Trainer                            |      |  |  |  |
|                                                                                                    | Consultant Name *                              | Jonathan Davies                             | Ward Phone / Ext / Bleep                    | x64669                                |      |  |  |  |
|                                                                                                    | Olisiaal Dataila                               |                                             |                                             |                                       |      |  |  |  |
|                                                                                                    |                                                | Crel subdissel sussest                      |                                             |                                       |      |  |  |  |
|                                                                                                    | Reason for Referral * Oral nutritional support |                                             |                                             |                                       |      |  |  |  |
|                                                                                                    | Please give further detail                     | Advice and Guidance for this patient who ha | as difficulty in swallowing.                |                                       |      |  |  |  |
|                                                                                                    | about answer above *                           |                                             |                                             |                                       |      |  |  |  |
|                                                                                                    | Nil by Mouth *                                 | ⊂Yes®No                                     | Is the Patient on a Texture                 | Modified Diet? *                      |      |  |  |  |
|                                                                                                    | MUST SCORE *                                   | 1 (ensure 3 days of food charts have been   | cor v                                       |                                       |      |  |  |  |
|                                                                                                    |                                                |                                             |                                             |                                       |      |  |  |  |
|                                                                                                    |                                                |                                             |                                             |                                       |      |  |  |  |
|                                                                                                    | •                                              |                                             |                                             |                                       |      |  |  |  |
|                                                                                                    |                                                |                                             |                                             | Close                                 |      |  |  |  |
|                                                                                                    |                                                |                                             |                                             |                                       |      |  |  |  |
|                                                                                                    | This is a Viev                                 | w Only copy of th                           | ne selected I                               | Referral.                             |      |  |  |  |
|                                                                                                    |                                                |                                             |                                             |                                       |      |  |  |  |
|                                                                                                    |                                                |                                             | P                                           | int 🛓                                 |      |  |  |  |
|                                                                                                    |                                                |                                             |                                             |                                       |      |  |  |  |
|                                                                                                    |                                                |                                             |                                             |                                       |      |  |  |  |
| Adult Innatient                                                                                                    | Dietitian I                                    | Referral                                    |                                             |                                       |      |  |  |  |
|                                                                                                    |                                                |                                             |                                             |                                       |      |  |  |  |
| (RSCH, PRI                                                                                                    | H, WOR, S                                      | SKH)                                        |                                             |                                       |      |  |  |  |
|                                                                                                    |                                                |                                             |                                             |                                       |      |  |  |  |
| Note: a Print option, which                                                                                                    | oroduces a PD                                  | F copy that can t                           | then be prin                                | ted from within the Refe              | rral |  |  |  |
| Form window, and a Downlo                                                                                                    | oad option, w                                  | hich produces a I                           | PDF file in yo                              | our Downloads folder, ar              | e    |  |  |  |
| available in the top-right of t                                                                                                    | he window.                                     |                                             |                                             |                                       |      |  |  |  |
|                                                                                                    |                                                |                                             |                                             |                                       |      |  |  |  |
| Click the <b>Close</b> button to                                                                                                    | The <b>Peferra</b>                             | Eorm window c                               | losos onabli                                | ng selection of further               |      |  |  |  |
| click the <b>close</b> button, to                                                                                                    |                                                |                                             |                                             |                                       |      |  |  |  |
| return to the list                                                                                                    | referrals dat                                  | a or ability to cre                         | eate a new i                                | nternal clinical referral:            |      |  |  |  |
| underneath                                                                                                    |                                                |                                             |                                             |                                       |      |  |  |  |
|                                                                                                    |                                                |                                             |                                             |                                       |      |  |  |  |
| Please start typing to create a new referral form or use the dropdown. All Referral Statuses Under KS DichardsMurthing Under All Please Salert a form |                                                |                                             |                                             |                                       |      |  |  |  |
| Close Referral Forms - 509 Record(s) Found.                                                                                                    |                                                |                                             |                                             |                                       |      |  |  |  |
|                                                                                                    | Referral Form Name                             | Status                                      | Created Date/User                           | Last Updated Date/User Notes View     |      |  |  |  |
|                                                                                                    | Dietetics - Adult Inpatient Dietitia           | an Referral (RSCH, Pending Review           | 26/06/2025 14:36:56<br>BSUH\Steve Blackwell | 26/06/2025 14:36:56                   |      |  |  |  |
|                                                                                                    | Nole Test Deferred Form TERT                   | Peoples Project                             | 25/06/2025 10:42:22                         |                                       |      |  |  |  |
|                                                                                                    |                                                |                                             |                                             |                                       |      |  |  |  |